Go to google and login using their school email address. This ends in @terringtonstclementschool.co.uk

Enter password. If your child is unsure of their password, please contact the office and we willsend this out on Marvellous Me.

| Google<br>Sign in<br>to continue to Google Drive                      | Google<br>Welcome<br>19Inred@terringtonstclementschool.co.uk ~ |  |
|-----------------------------------------------------------------------|----------------------------------------------------------------|--|
| Email or phone                                                        | Enter your password                                            |  |
| Forgot email?                                                         | Show password                                                  |  |
| Not your computer? Use Guest mode to sign in privately.<br>Learn more | Forgot password? Next                                          |  |
| Create account Next                                                   |                                                                |  |
|                                                                       | English (United States) - Help Privacy                         |  |

## Type in Google Classroom

New tasks will appear on the stream like below. Click on the new task.

| ← → C                                             | oom.google.com/u/0/c/MTI5NzE3M                                      | A3NjQ3                                                                                           | x * 2 : |
|---------------------------------------------------|---------------------------------------------------------------------|--------------------------------------------------------------------------------------------------|---------|
| ≡ 5/6D 2020/2                                     | 2021                                                                | Stream Classwork People                                                                          | III 🕕   |
|                                                   | 5/6D 2020/2                                                         | 021                                                                                              |         |
| Upcoming<br>Woohoo, no work due soon!<br>View all | Lindsay Dymond posted a new assignment: WCR Day 1 week 1<br>2:11 PM | i                                                                                                |         |
|                                                   | View all                                                            | Lindsay Dymond posted a new question: What is the best Christmas song ever made?<br>Dec 17, 2020 | i       |
| 0                                                 |                                                                     | Lindsay Dymond posted a new assignment: THINK U KNOW game<br>Dec 3, 2020                         | I       |

Click on the Google Slides to download and complete the tasks on the slide. Once complete, click the 'mark as done' button and it will be submitted to the teacher.

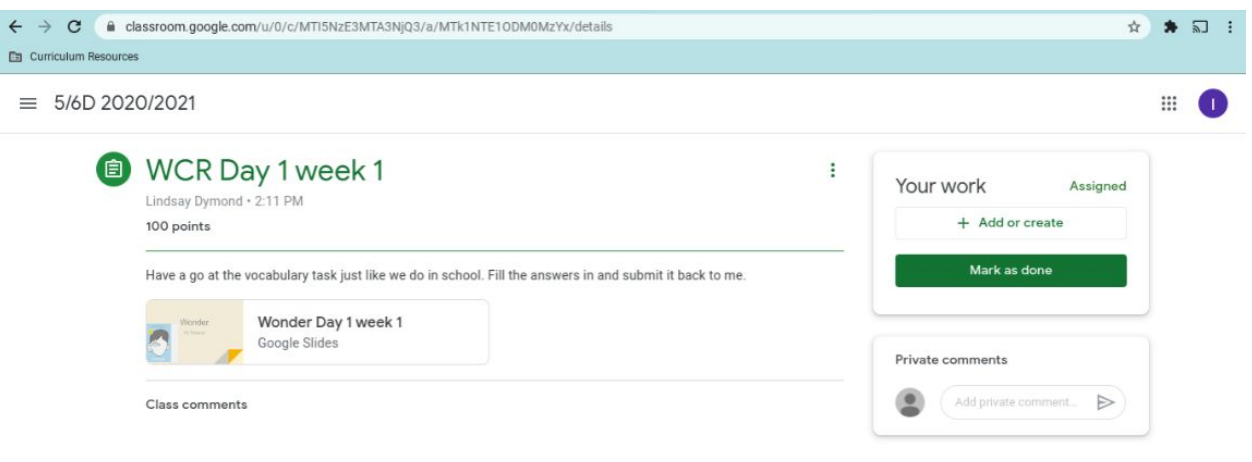